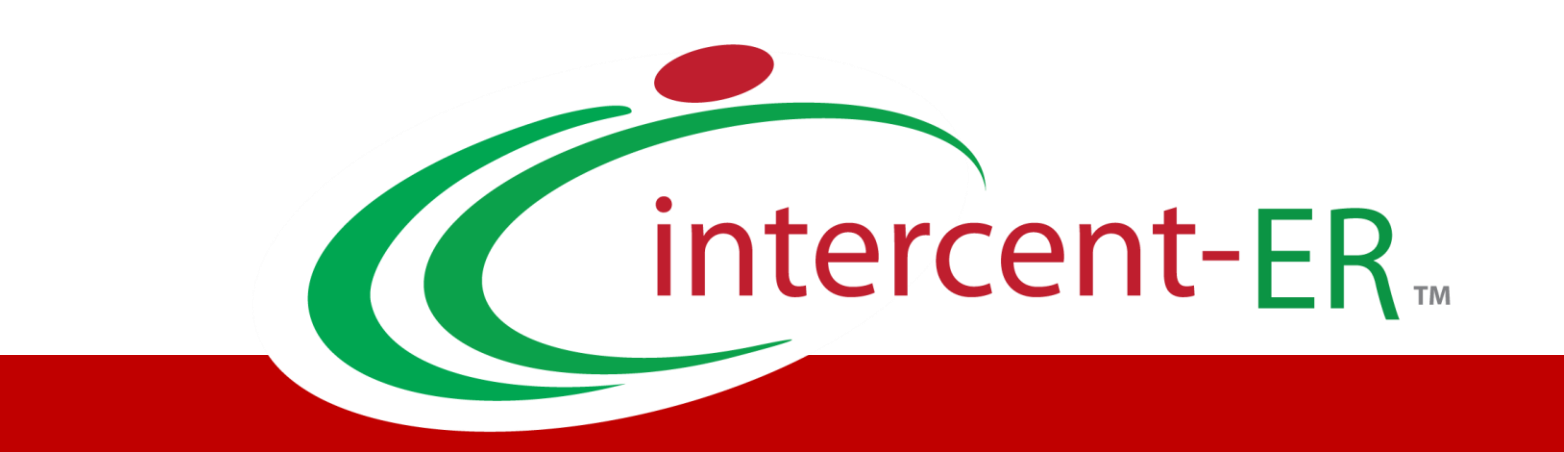

# SATER – Emilia-Romagna's System for Telematic Purchases

# **Registration Handbook**

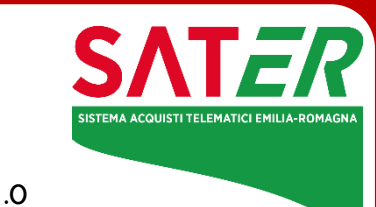

Versione 1.0 Data: 12/04/2023

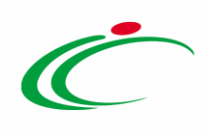

# Summary

| 1. INTRODUCTION                                                | 3 |
|----------------------------------------------------------------|---|
| 2. GENERAL INFORMATION                                         | 3 |
| 2.1 Operative instructions                                     |   |
| Registration – [1] Area Geografica [Geographic Area]           |   |
| Registration – [2] Azienda [Company]                           |   |
| Registration – [3] Utente [User]                               |   |
| Registration – [4] Trattamento Dati [Personal Data Processing] |   |
| Registration – [5] - Firma Documento [Signature]               |   |
| Registrazione – [6] Riepilogo [Recap]                          |   |
| 3. FIRST LOGIN AND CHANGE PASSWORD                             |   |
| 3.1 Access to SATER                                            |   |
| 3.2 Lista Attività [Activity List]                             |   |
| First Login: Change Password                                   |   |
| 3.3 Access SATER functions                                     |   |
| 3.4 Verification of registration                               |   |
| Modify Registration Data                                       |   |
| Registration Approved                                          |   |

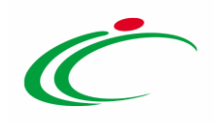

## 1. INTRODUCTION

This document describes how foreign Economic Operators (EO) can register with Emilia-Romagna's System for Telematic Purchases - SATER.

# **2. GENERAL INFORMATION**

To access the System, the economic operator must complete the registration procedure by entering their identification data.

Please note that this basic registration enables economic operators to apply for ordinary telematic tenders only. An additional qualification is necessary to use the Electronic Market and the Dynamic Purchasing Systems.

The applicant (EO) is responsible for both the accuracy and truthfulness of the data they provide and the information entered in the registration procedure.

At the end of the registration procedure, the System generates an account for the Economic Operator. This consists of an "Access Code", a "User Name", and a "Password". These credentials are then sent to the EO via e-mail.

The activation of an account is usually immediate. However, if the personal data which has been inserted needs to be validated by Intercent-ER, user permissions could be temporarily limited.

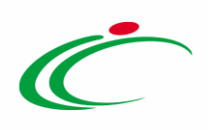

#### 2.1 Operative instructions

#### To start the registration procedure, go to the SATER Login page at:

https://piattaformaintercenter.regione.emilia-romagna.it

#### Then click "Registrazione Operatore Economico" [Economic Operator Registration].

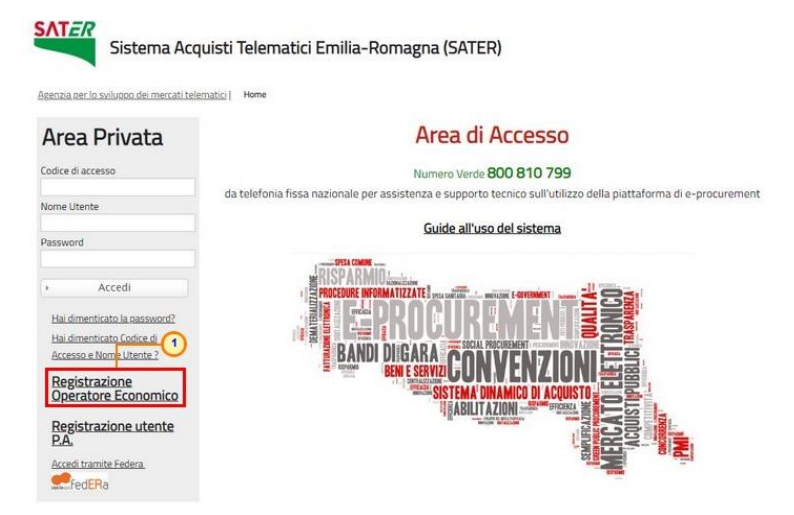

Figure 1: SATER Login page

#### The Registration procedure is divided into six steps:

- "Area Geografica" [Geographic Area]
- *"Azienda"* [Company]
- *"Utente" [User]*
- "Trattamento dati" [Personal Data Processing]
- *"Firma" [Signature]*
- *"Riepilogo"* [Recap]

Note: All the fields marked (\*) are mandatory.

#### Registration – [1] Area Geografica [Geographic Area]

In Step 1, "Area Geografica" [Geographic Area], the following information is necessary:

1. Stato [Nation State]

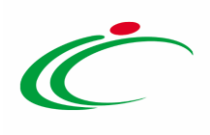

| ea Geografica                                                                                                    | Azienda                                                                                                    | Utente                                                                                                    | Trattamento Dati                                                                          | Riepilogo                                                                                                    |                |
|----------------------------------------------------------------------------------------------------|----------------------------------------------------------------------------------------------------|----------------------------------------------------------------------------------------------------|-------------------------------------------------------------------------------------------|----------------------------------------------------------------------------------------------------|----------------|
| STEP 1                                                                                                    | ARR STEP 2                                                                                                    | STEP 3                                                                                                    | STEP 4                                                                                    | STEP 5                                                                                                    |                |
| Sche                                                                                                    | eda Registraz                                                                                                    | ione Operator                                                                                                    | Economico                                                                                 |                                                                                                    |                |
| July Serie                                                                                                    | edu Negistruz                                                                                                    | ione operation                                                                                                    | Continued                                                                                 |                                                                                                    |                |
|                                                                                                    |                                                                                                    |                                                                                                    | -0                                                                                        |                                                                                                    |                |
| Stato                                                                                                    |                                                                                                    | C.C.                                                                                                    |                                                                                           |                                                                                                    |                |
|                                                                                                    |                                                                                                    | Seleziona sta                                                                                                    | 100                                                                                       |                                                                                                    |                |
|                                                                                                    |                                                                                                    | and the second second second                                                                                                    |                                                                                           |                                                                                                    |                |
| Per verificar                                                                                                    | e la validità de                                                                                                    | Ila Partita Iva co                                                                                                    | omunitaria utilizza                                                                       | a il link dell' <mark>Agenzia delle</mark>                                                                                       | Entrate        |
| Per verificar<br>Il campo Part                                                                                                    | e la validità de<br>tita IVA va com                                                                                                    | lla Partita Iva co<br>pilato inserendo                                                                                                 | munitaria utilizza<br>il prefisso dello St                                                | a il link dell <mark>' Agenzia delle</mark><br>ato di appartenenza (es.                                                          | Entrate        |
| Per verificar<br>Il campo Part<br>IT12345678<br>necessariam                                                                        | e la validità de<br>tita IVA va com<br>9 per l'Italia, FR<br>ente possedere                                                                           | Ila Partita Iva co<br>pilato inserendo<br>123456789 per                                                                                | omunitaria utilizza<br>il prefisso dello St<br>la Francia, ecc.). L<br>Europea e indicare | a il link dell <mark>' Agenzia delle</mark><br>ato di appartenenza (es.<br>e società extraeuropee devi<br>dunque il prefisso EU. | Entrato<br>ono |
| Per verificar<br>Il campo Pari<br>IT12345678<br>necessariam                                                                        | e la validità de<br>tita IVA va com<br>9 per l'Italia, FR<br>ente possedere                                                                           | lla Partita Iva co<br>pilato inserendo<br>123456789 per<br>una partita IVA                                                             | omunitaria utilizza<br>il prefisso dello St<br>la Francia, ecc.). L<br>Europea e indicare | a il link dell' <mark>Agenzia delle</mark><br>ato di appartenenza (es.<br>e società extraeuropee dev<br>dunque il prefisso EU.   | Entration      |
| Per verificar<br>II campo Pari<br>IT12345678<br>necessariam                                                                        | re la validità de<br>tita IVA va com<br>9 per l'Italia, FR<br>ente possedere                                                                          | Ila Partita Iva co<br>pilato inserendo<br>123456789 per<br>una partita IVA                                                             | omunitaria utilizza<br>il prefisso dello St<br>la Francia, ecc.). L<br>Europea e indicare | a il link dell' <mark>Agenzia delle</mark><br>ato di appartenenza (es.<br>e società extraeuropee dev<br>dunque il prefisso EU.   | Entrate        |
| Per verificar<br>II campo Pari<br>IT 1 2 3 4 5 6 7 8<br>necessariam<br>Sono Profession                                             | e la validità de<br>tita IVA va com<br>9 per l'Italia, FR<br>ente possedere<br>vista\Onkus\Associa<br>il Soggetto non è in                            | Ila Partita Iva co<br>pilato inserendo<br>2123456789 per<br>una partita IVA<br>zione<br>possesso di Partita N                          | omunitaria utilizza<br>il prefisso dello St<br>la Francia, ecc.). L<br>Europea e indicare | a il link dell' <mark>Agenzia delle</mark><br>ato di appartenenza (es.<br>e società extraeuropee dev<br>dunque il prefisso EU.   | Entrati        |
| Per verificar<br>II campo Pari<br>IT 1 2 3 4 5 6 7 8<br>necessariam<br>Sono Profession                                             | e la validità de<br>tita IVA va com<br>9 per l'Italia, FR<br>ente possedere<br>vista\Onlus\Associa<br>ill Soggetto non è in                           | Ila Partita Iva co<br>pilato inserendo<br>1123456789 per<br>una partita IVA<br>izione<br>possesso di Partita M                         | munitaria utilizza<br>il prefisso dello SL<br>la Francia, ecc.). L<br>Europea e indicare  | a il link dell' <mark>Agenzia delle</mark><br>ato di appartenenza (es.<br>e società extraeuropee dev<br>dunque il prefisso EU.   | Entrato        |
| Per verificar<br>II campo Pari<br>IT 1 2 3 4 5 6 7 8<br>necessariam<br>Sono Profession<br>Sono Profession<br>Spuntare se           | e la validità de<br>tita IVA va com,<br>9 per l'Italia, FR<br>ente possedere<br>vista\Onlus\Associa<br>vil Soggetto non è in<br>e Ditta / Identifical | Ila Partita Iva co<br>pilato inserendo<br>El 23456789 per<br>una partita IVA<br>zione<br>possesso di Partita M<br>tivo Fiscale Estero  | munitaria utilizza<br>il prefisso dello SL<br>la Francia, ecc.). L<br>Europea e indicare  | a il link dell' <mark>Agenzia delle</mark><br>ato di appartenenza (es.<br>e società extraeuropee dev<br>dunque il prefisso EU.   | Entration      |
| Per verificar<br>II campo Pari<br>II 12345678<br>necessariam<br>Sono Profession<br>Spuntare se<br>* Codice Fiscale                 | e la validità de<br>tita IVA va com<br>9 per l'Italia, FF<br>ente possedere<br>vista\Onlus\Associa<br>i Il Soggetto non è in<br>e Ditta / Identificat | Ila Partita Iva co<br>pilato inserendo<br>El 23456789 per<br>una partita IVA<br>izione<br>possesso di Partita M<br>tivo Fiscale Estero | munitaria utilizza<br>il prefisso dello SL<br>la Francia, ecc.). L<br>Europea e indicare  | a il link dell' <mark>Agenzia delle</mark><br>ato di appartenenza (es.<br>e società extraeuropee dev<br>dunque il prefisso EU.   | Entration      |
| Per verificar<br>II campo Pari<br>IT 12345678:<br>necessariam<br>Sono Profession<br>Spuntare se<br>* Codice Fiscale<br>Partita IVA | re la validità de<br>tita IVA va com<br>9 per l'Italia, FF<br>ente possedere<br>vista\Onkus\Associa<br>vista\Onkus\Associa<br>e Ditta / Identifical   | Ila Partita Iva co<br>pilato inserendo<br>Il 23456789 per<br>una partita IVA<br>zione<br>possesso di Partita M<br>tivo Fiscale Estero  | munitaria utilizz;<br>il prefisso dello St<br>la Francia, ecc.). L<br>Europea e indicare  | a il link dell' <mark>Agenzia delle</mark><br>ato di appartenenza (es.<br>e società extraeuropee dev<br>dunque il prefisso EU.   | Entrati        |

Then, select your State by using the Search field, (Cerca ), or browsing the folders.

|                             | Registrazione Operatore Economico |          |
|-----------------------------|-----------------------------------|----------|
| regliere lo stato di anna   | rtenenza dell'azienda             |          |
| avigare la struttura clicca | ando sull'immagine della cartella |          |
| elezionare la nazione sce   | Ita_clicca 1 II nome 2            |          |
| francia                     | × > Cerca                         | Indietro |
| 🗂 Mondo                     |                                   |          |
| Europa                      |                                   |          |
| 🗂 Unione eur                | opea                              |          |

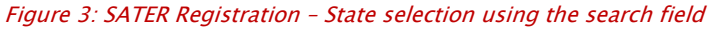

| Registrazione Operatore Economico                                                                                                    |          |
|----------------------------------------------------------------------------------------------------|----------|
| Scegliere lo stato di appartenenza dell'azienda.                                                                                                    |          |
| Navigare la struttura cliccando sull'immagine della cartella                                                                                                    |          |
| Selezionare la nazione scelta cliccando sul nome                                                                                                    |          |
|                                                                                                    |          |
| > Cerca                                                                                                    | Indietro |
|                                                                                                    |          |
| The first state of the state of the state of |          |

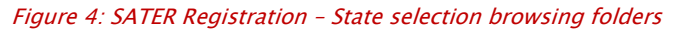

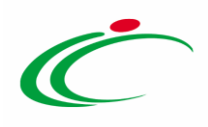

2. Insert the "Codice Fiscale Ditta" [Company Fiscal Code] or the Identificativo Fiscale *Estero*" [Foreign Fiscal ID], which is composed of 11 or 16 characters.

#### *3. "Partita IVA" [VAT Number]*

Fill in the VAT Number field, including the State Code (i.e. IT123456789 for Italy, FR123456789 for France, etc.). Non-European companies must have a European VAT Number and insert the "EU" code before the number.

Click <u>Continua</u> [Continue] to proceed.

|                                                  | STEP 2                              | STEP 3           | sss STEP 4         | STEP 5                            |    |
|--------------------------------------------------|-------------------------------------|------------------|--------------------|-----------------------------------|----|
| 1 Sched                                          | a Registrazio                       | one Operator     | e Economico        |                                   |    |
| Stato                                            |                                     |                  |                    |                                   |    |
| Francia                                          |                                     | Seleziona sta    | ito                |                                   |    |
| Per verificare                                   | lah étihilev e                      | a Partita Iva co | munitaria utilizza | il link dell' Agenzia delle Entra | te |
| iecessariamen                                    | te possedere t<br>ta\Onlus\Associaz | ione             | Europea e indicare | dunque il prefisso EU.            |    |
| U apprindie se in.                               | dentificativo Fiso                  | cale Estero      | NG.                |                                   |    |
| Codice Fiscale /                                 | activitie active i rate             |                  |                    |                                   |    |
| Codice Fiscale /<br>FRA-124578931                | 6528                                |                  |                    |                                   |    |
| Codice Fiscale /<br>FRA-124578931<br>'artita IVA | 6528                                |                  |                    |                                   |    |

Figure 5: SATER Registration – Fiscal Code and VAT Number

Please note that foreign users cannot register as an independent contractor.

ATTENTION: if the inserted information are related to a ceased users of a ceased economic operator, after clicking the "Continue" commando, the following message will be displayed: "Attenzione: L'operatore economico risulta già registrato a sistema ma lo stato non è più attivo, pertanto non è possibile procedere con una nuova registrazione".

ATTENTION: a foreign Economic Operator can not proceed with the registration as a "Professionista\Onlus\Associazione" (Professional\Non-profit organization\Association) by selecting the proper check box. If this check box has been selected by a foreign Economic Operator, after clicking on the "Continue" command, the following message will be displayed "Non sono ammessi professionisti esteri" (Foreign Economic Operators can not be admitted).

6

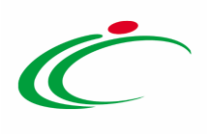

#### Registration – [2] Azienda [Company]

In this step it is necessary to provide some information about your company (Business name,

Legal status, address, etc.).

| 'Kagione Sociale                            |                                                                  |
|---------------------------------------------|------------------------------------------------------------------|
|                                             |                                                                  |
| Forma Giuridica                             |                                                                  |
| Scegli la Forma Giuridica                   | $\checkmark$                                                     |
| *Indirizzo                                  |                                                                  |
| *Comune                                     |                                                                  |
|                                             |                                                                  |
| *Provincia                                  |                                                                  |
| *C.A.P.                                     |                                                                  |
|                                             |                                                                  |
|                                             |                                                                  |
| Anno di Iscrizione alla CCIAA (for          | (mato aaaa)                                                      |
| Numero REA                                  |                                                                  |
| Della CCIAA di                              |                                                                  |
|                                             |                                                                  |
|                                             |                                                                  |
| Codice EORI                                 |                                                                  |
|                                             |                                                                  |
| (I campi "Telefono e Fax" o<br>numero)      | devono essere numerici: non utilizzare separatore tra prefisso e |
|                                             |                                                                  |
| Telefono                                    |                                                                  |
| *Telefono                                   |                                                                  |
| *Telefono                                   |                                                                  |
| *Telefono<br>Fax                            |                                                                  |
| *Telefono<br>Fax                            |                                                                  |
| *Telefono<br>Fax<br>* E-mail ( <b>PEC</b> ) |                                                                  |
| *Telefono<br>Fax<br>* E-mail ( <b>PEC</b> ) |                                                                  |
| *Telefono<br>Fax<br>* E-mail ( <b>PEC</b> ) |                                                                  |

Figure 6: SATER Registration – Company information

In particular, select the Legal Status of your company by using the  $\square$  button and then make the relevant choice.

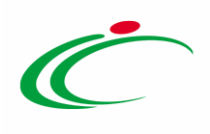

| ornitoro lectoro                                        |    |
|---------------------------------------------------------|----|
|                                                         |    |
| orma Giuridica                                          |    |
| cegli la Forma Giuridica 🔽 🗸                            |    |
| ocieta a responsabilità limitata                        | 12 |
| ocietà a responsabilità limitata con unico socio        | ^  |
| ocietà a responsabilità limitata semplificata           |    |
| ocietà anonima                                          |    |
| ocietà consortile                                       |    |
| ocietà consortile a responsabilità limitata             |    |
| ocietà consortile cooperativa a responsabilità limitata |    |
| ocietà consortile in accomandita semplice               |    |
| ocietà consortile in nome collettivo                    |    |
| ocietà consortile per azioni                            |    |
| ocietà cooperativa                                      |    |
| ocietà cooperativa a responsabilità illimitata          |    |
| ocieta cooperativa a responsabilita limitata            |    |
| ocieta cooperativa consortile                           |    |
| ocieta cooperativa europea                              |    |
| ocietà costituita in base a leggi di altro stato        |    |
| ocietà di mutuo encorren                                | 12 |
| ocietà Furonea                                          |    |
| ocietà in accomandita per azioni                        |    |
| ocietă în accomandita semplice                          |    |
| ocietà in nome collettivo                               |    |
| ocietà irregolare 👝                                     |    |
| ocietà non previst 2 legislazione italiana              |    |
| ocietà per azioni 💛                                     |    |
| ocietà per azioni con socio unico                       |    |
| ocietà semplice                                         |    |
| ocietă tra professionisti                               | V  |

Figure 7: SATER Registration – Legal status selection

| Click 🕨 🗠 | [Continue] | /to proceed                           | l to the | next step. |
|-----------|------------|---------------------------------------|----------|------------|
|           |            | • • • • • • • • • • • • • • • • • • • |          |            |

| *Ragione Sociale Fornitore_Estero *Forma Giuridica Società semplice *Indirizzo Route les feuilles *Comune Marsiglia *Comune Marsiglia *C.A.P. 13015 Anno di Iscrizione alla CCIAA (formato aaaa) Numero REA Della CCIAA di |                                               |
|----------------------------------------------------------------------------------------------------|-----------------------------------------------|
| Fornitore_Estero *Forma Giuridica Società semplice *Indirizzo Route les feuilles *Comune Marsiglia *Comune Marsiglia *C.A.P. 13015 Anno di Iscrizione alla CCIAA (formato aaaa) Numero REA Della CCIAA di                  |                                               |
| Forma Giuridica Società semplice  Indirizzo Route les feuilles  Comune Marsiglia  Provincia Marsiglia  *C.A.P. 13015 Anno di Iscrizione alla CCIAA (formato aaaa) Numero REA Della CCIAA di                                |                                               |
| Società semplice                                                                                                    |                                               |
| *Indirizzo Route les feuilles *Comune Marsiglia *Provincia Marsiglia *C.A.P. 13015 Anno di Iscrizione alla CCIAA (formato aaaa) Numero REA Della CCIAA di                                                                  |                                               |
| Route les feuilles *Comune Marsiglia *Provincia Marsiglia *C.A.P. 13015 Anno di Iscrizione alla CCIAA (formato aaaa) Numero REA Della CCIAA di                                                                             |                                               |
| *Comune<br>Marsiglia<br>*Proxincia<br>Marsiglia<br>*C.A.P.<br>13015<br>Anno di Iscrizione alla CCIAA (formato aaaa)<br>Numero REA<br>Della CCIAA di                                                                        |                                               |
| Marsiglia<br>*Provincia<br>Marsiglia<br>*C.A.P.<br>13015<br>Anno di Iscrizione alla CCIAA (formato aaaa)<br>Numero REA<br>Della CCIAA di                                                                                   |                                               |
| *Provincia<br>Marsiglia<br>*C.A.P.<br>13015<br>Anno di Iscrizione alla CCIAA (formato aaaa)<br>Numero REA<br>Della CCIAA di                                                                                                |                                               |
| Marsiglia<br>*C.A.P.<br>13015<br>Anno di Iscrizione alla CCIAA (formato aaaa)<br>Numero REA<br>Della CCIAA di                                                                                                    |                                               |
| *C.A.P.<br>13015<br>Anno di Iscrizione alla CCIAA (formato aaaa)<br>Numero REA<br>Della CCIAA di                                                                                                    |                                               |
| 13015<br>Anno di Iscrizione alla CCIAA (formato aaaa)<br>Numero REA<br>Della CCIAA di                                                                                                    |                                               |
| Anno di Iscrizione alla CCIAA (formato aaaa)<br>Numero REA<br>Della CCIAA di                                                                                                    |                                               |
| Numero REA                                                                                                    |                                               |
| Numero REA                                                                                                    |                                               |
| Della CCIAA di                                                                                                    |                                               |
| Della CCIAA di                                                                                                    |                                               |
|                                                                                                    |                                               |
|                                                                                                    |                                               |
| Codice EORI                                                                                                    |                                               |
|                                                                                                    |                                               |
| (I campi "Telefono e Fax" devono essere numeri<br>numero)                                                                                                    | ici: non utilizzare separatore tra prefisso e |
| *Telefono                                                                                                    |                                               |
| 00069852498                                                                                                    |                                               |
| Fax                                                                                                    |                                               |
| 00068854259                                                                                                    |                                               |
| * E-mail (PEC)                                                                                                    |                                               |
| e mail@indirizzo.nec.it                                                                                                    |                                               |
| cumme manageripe are                                                                                                    |                                               |

Figure 8: SATER Registration – Continue to step 3

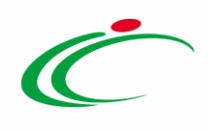

#### Registration – [3] Utente [User]

In this step, the fields must be completed with information about the user who is performing the registration procedure.

Check the *"Firma Digitale"* [Digital Signature] box at the bottom of the page if you have a digital signature.

| Nome                                                                                                    |                                           |  |
|----------------------------------------------------------------------------------------------------|-------------------------------------------|--|
| Lidsey                                                                                                    |                                           |  |
| Cognome                                                                                                    |                                           |  |
| Relly                                                                                                    |                                           |  |
| 'Telefono 1                                                                                                    |                                           |  |
| 00441234567889                                                                                                    |                                           |  |
| Telefono 2                                                                                                    |                                           |  |
| 0044123456789                                                                                                    |                                           |  |
|                                                                                                    |                                           |  |
| *E-mail (Indirizzo a cui verrann                                                                                                    | o inviate tutte le comunicazioni)         |  |
| *E-mail (Indirizzo a cui verrann<br>ಹಾಸಾಗ್ರೀತಾಂಧ್ರತನಳಾದಂಪರಿ                                                                                                | o inviate tutte le comunicazioni)         |  |
| *E-mail (Indirizzo a cui verrann<br>ఱానాగు సంజర్ఘనికణంచింది శి<br>*Qualifica                                                                               | o inviate tutte le comunicazioni)         |  |
| *E-mail (Indirizzo a cui verrann<br>ಹಾಸಾಕ್ಷಿಸಿದ್ದಾರೆ, ಹೆಸ್ಕಾಯನ ಕ<br>*Qualifica<br>AMMINISTRATORE DELEGA                                                    | o inviate tutte le comunicazioni)         |  |
| *E-mail (Indirizzo a cui verrann<br>ಹಾಸಾಗ್ರಾಟಕಾರ್ಪ್ರಸ್ಥೆತಾಯಾಗಿತ<br>*Qualifica<br>AMMINISTRATORE DELEGA<br>*Codice Fiscale                                  | o inviate tutte le comunicazioni)<br>TO   |  |
| *E-mail (Indirizzo a cui verrann<br>ಹಾಸಾಲ್ಯಾಟಾನ್ಯಕ್ರಿಸನೆಣಾಯಾನ ತಿ<br>*Qualifica<br>AMMINISTRATORE DELEGA<br>*Codice Fiscale<br>LIN125RE45L3                 | o inviate tutte le comunicazioni)<br>TO   |  |
| *E-mail (Indirizzo a cui verrann<br>అదార్పుడులురులు స<br>*Qualifica<br>AMMINISTRATORE DELEGA<br>*Codice Fiscale<br>LIN125RE45L3<br>Firma digitale          | o inviate tutte le comunicazioni)<br>TO   |  |
| *E-mail (Indirizzo a cui verrann<br>అదా గుర్తువరంప్రవరణాయారి స<br>*Qualifica<br>AMMINISTRATORE DELEGA<br>*Codice Fiscale<br>LIN125RE45L3<br>Firma digitale | o inviate tutte le comunicazioni)<br>TO 💽 |  |

Figure 9: SATER Registration - User information

To insert your job title ["Qualifica"], click  $\square$  and make the relevant choice.

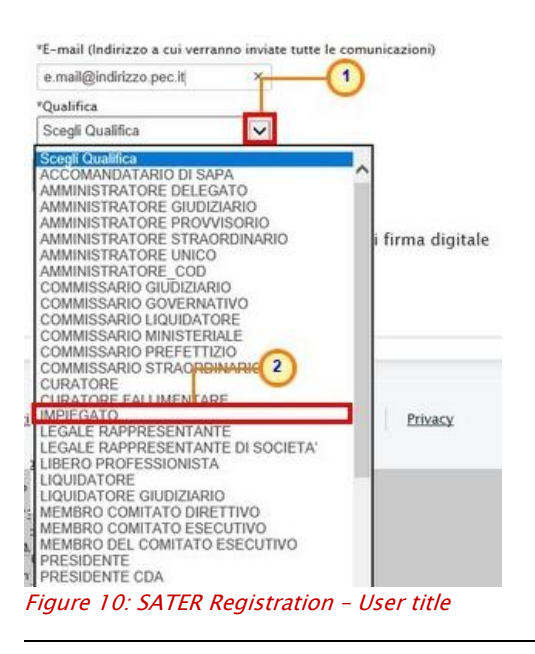

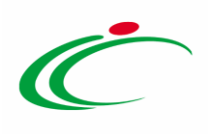

Once the form has been completed, click • Continua

| Marie  *Cognome Soleil *Telefono 1 00048952663 Telefono 2  *E-mail (Indirizzo a cui verranno inviate tutte le comunicazioni) e.mail@indirizzo.pec.it *Qualifica IMPIEGATO *Codice Fiscale SLLMRA80A41F110Q Firma digitale □ Spuntare se si è in possesso di un kit di firma digitale | *Nome                        |                                        |                              |
|----------------------------------------------------------------------------------------------------|------------------------------|----------------------------------------|------------------------------|
| *Cognome<br>Soleil<br>*Telefono 1<br>00048952663<br>Telefono 2<br>*E-mail (Indirizzo a cui verranno inviate tutte le comunicazioni)<br>e.mail@indirizzo.pec.it<br>*Qualifica<br>IMPIEGATO ♥<br>*Codice Fiscale<br>SLLMRA80A41F110Q<br>Firma digitale                                 | Marie                        |                                        |                              |
| Soleil *Telefono 1 00048952663 Telefono 2 *E-mail (Indirizzo a cui verranno inviate tutte le comunicazioni) e.mail@indirizzo.pec.it *Qualifica IMPIEGATO *Codice Fiscale SLLMRA80A41F110Q firma digitale Spuntare se si è in possesso di un kit di firma digitale                    | *Cognome                     |                                        |                              |
| PTelefono 1<br>00048952663<br>Telefono 2<br>"E-mail (Indirizzo a cui verranno inviate tutte le comunicazioni)<br>e.mail@Indirizzo.pec.it<br>"Qualifica<br>IMPIEGATO ▼<br>"Codice Fiscale<br>SLLMRA80A41F110Q<br>Firma digitale                                                       | Soleil                       |                                        |                              |
| 00048952663<br>Telefono 2<br>"E-mail (Indirizzo a cui verranno inviate tutte le comunicazioni)<br>e.mail@indirizzo.pec.it<br>"Qualifica<br>IMPIEGATO<br>"Codice Fiscale<br>SLLMRA80A41F110Q<br>firma digitale                                                                        | Telefono 1                   |                                        |                              |
| Telefono 2<br>"E-mail (Indirizzo a cui verranno inviate tutte le comunicazioni)<br>e.mail@indirizzo.pec.it<br>"Qualifica<br>IMPIEGATO<br>"Codice Fiscale<br>SLLMRA80A41F110Q<br>firma digitale<br>                                                                                   | 00048952663                  |                                        |                              |
| E-mail (Indirizzo a cui verranno inviate tutte le comunicazioni)<br>e.mail@indirizzo.pec.it<br>"Qualifica<br>IMPIEGATO ✓<br>"Codice Fiscale<br>SLLMRA80A41F110Q<br>Firma digitale                                                                                                    | Telefono 2                   |                                        |                              |
| *E-mail (Indirizzo a cui verranno inviate tutte le comunicazioni)<br>e.mail@indirizzo.pec.it<br>*Qualifica<br>IMPIEGATO<br>*Codice Fiscale<br>SLLMRA80A41F110Q<br>Firma digitale<br>                                                                                                 |                              |                                        |                              |
| e mail@indirizzo.pec.it "Qualifica IMPIEGATO "Codice Fiscale SLLMRA80A41F110Q Firma digitale Spuntare se si è in possesso di un kit di firma digitale                                                                                                    | "E-mail (Indirizzo a cui ve  | rranno inviate tutte le comunicazioni) |                              |
| "Qualifica<br>IMPIEGATO ✓<br>"Codice Fiscale<br>SLLMRA80A41F110Q<br>firma digitale<br>□ Spuntare se si è in possesso di un kit di firma digitale                                                                                                    | e.mail@indirizzo.pec.it      |                                        |                              |
| IMPIEGATO  Codice Fiscale SLLMRA80A41F110Q Firma digitale Spuntare se si è in possesso di un kit di firma digitale                                                                                                    | *Qualifica                   |                                        |                              |
| *Codice Fiscale<br>SLLMRA80A41F110Q<br>Firma digitale<br>□ Spuntare se si è in possesso di un kit di firma digitale                                                                                                    | IMPIEGATO                    |                                        |                              |
| SLLMRA80A41F110Q<br>Firma digitale<br>□ Spuntare se si è in possesso di un kit di firma digitale                                                                                                    | Codice Fiscale               |                                        |                              |
| firma digitale<br>□ Spuntare se si è in possesso di un kit di firma digitale                                                                                                    | SLLMRA80A41F110Q             |                                        |                              |
| 🗆 Spuntare se si è in possesso di un kit di firma digitale                                                                                                    | Firma digitale               |                                        |                              |
|                                                                                                    | 🗌 Spuntare se si è i         | n possesso di un kit di firma digitale |                              |
| - Indistra                                                                                                    | <ul> <li>Indietro</li> </ul> |                                        | <ul> <li>Continua</li> </ul> |

Figure 11: SATER Registration - Continue to step 4

<u>ATTENTION</u>: if you are reactivating a ceased users, after clicking the "Continue" command the following message will be displayed: "*Attenzione: L'utente inserito risulta cessato nel sistema. Si desidera riattivarlo? In caso di riattivazione verranno inviate le credenziali all'indirizzo e-mail registrato nella piattaforma.*" In this case, click the command "**Riattiva Utente**".

| Attenzione: L'utente inserito risulta cessato nel sistema. Si desidera riattivarlo? In verranno inviate le credenziali all'indirizzo e-mail registrato nella piattaforma. | caso di riattivazione |
|----------------------------------------------------------------------------------------------------|-----------------------|
|                                                                                                    | Riattiva Utente       |
| > Indietro                                                                                                    | > Continua            |

| rigure 12. Reactivate aser | Figure | 12: | Reactivate | user |
|----------------------------|--------|-----|------------|------|
|----------------------------|--------|-----|------------|------|

Then, the following message will be displayed "*Attenzione: La sua utenza è stata riattivata, le sue credenziali sono state inviate all'indirizzo e-mail registrato nella piattaforma.*" An e-mail containing the credentials will be sent to the user and another one will be sent to the company in order to notify that the user has been reactivated.

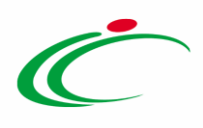

Once inserted the new credentials, the System will ask the user to change the temporary password.

<u>ATTENTION</u>: if the user is already active, after clicking the command "**Continua**", the following message will be displayed "*Attenzione: L'utente inserito risulta già presente nel sistema. Si desidera ricevere nuovamente le credenziali? Verranno inviate le credenziali all'indirizzo e-mail registrato nella piattaforma.*". If you want to receive your credentials via e-mail, click the button "**Invia Credenziali**".

| Verranno inviate le credenzia | ali all'indirizzo e-mail registrato nella piattaforma. | e nuovamente le credenziali?          |
|-------------------------------|--------------------------------------------------------|---------------------------------------|
|                               |                                                        | <ul> <li>Invia Credenziali</li> </ul> |
| <ul> <li>Indietro</li> </ul>  |                                                        | <ul> <li>Continua</li> </ul>          |
| <ul> <li>Indietro</li> </ul>  |                                                        | <ul> <li>Continua</li> </ul>          |

Figure 13: Sending credentials

An e-mail containing the credentials will be sent to the user and another one will be sent to the company in order to notify that the user has asked for the credentials recovery.

Once inserted the new credentials, the System will ask the user to change the temporary password.

#### Registration – [4] Trattamento Dati [Personal Data Processing]

In this step, accept the personal data processing regulations and perform the antispam arithmetic operation. Then, click Continua.

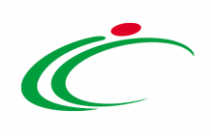

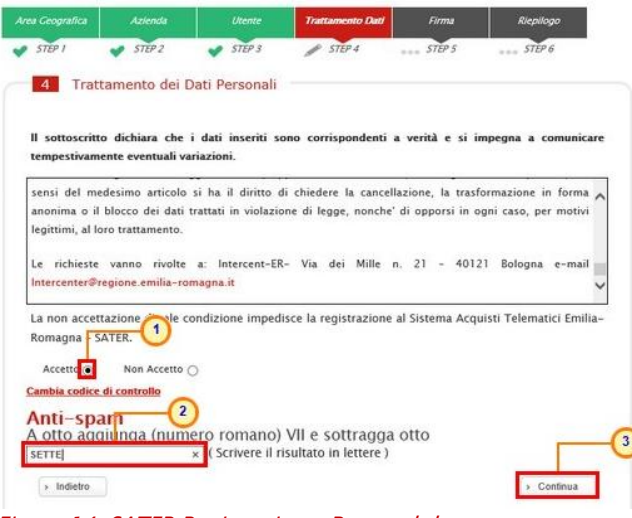

Figure 14: SATER Registration - Personal data treatment

If the antispam operation is unclear, it can be changed by clicking *"Cambia Codice di controllo" [Change the control code].* 

#### Registration – [5] - Firma Documento [Signature]

This step is necessary to guarantee the truthfulness of the information being sent.

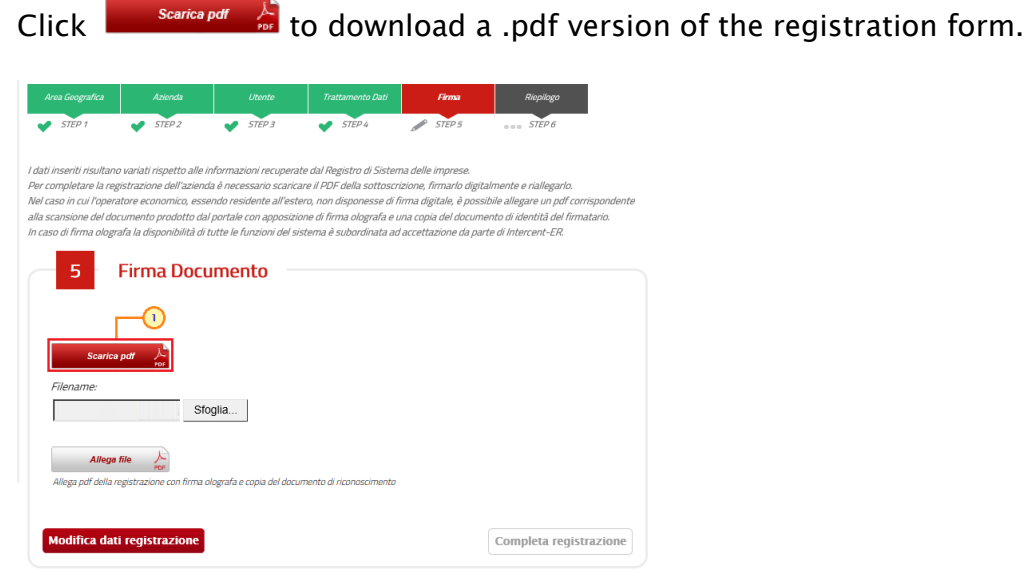

Figure 15: SATER Registration - Download .pdf form

Save the document on your PC, sign it with a digital signature (if available), and then click [Stogia...] [Browse] to upload.

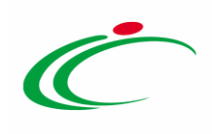

| Area Geografica                                                                                                    | Azienda                                                                                                    | Utente                                                                                                    | Trattamento Dati                                                                                                    | Firma                                                                                                    | Riepilogo                                                                                                    |
|----------------------------------------------------------------------------------------------------|----------------------------------------------------------------------------------------------------|----------------------------------------------------------------------------------------------------|----------------------------------------------------------------------------------------------------|----------------------------------------------------------------------------------------------------|----------------------------------------------------------------------------------------------------|
| STEP 1                                                                                                    | STEP 2                                                                                                    | STEP 3                                                                                                    | STEP 4                                                                                                    | STEP 5                                                                                                    | STEP 6                                                                                                    |
| l dati inseriti risultano i<br>Per completare la regis<br>Nel caso in cui l'operati<br>alla scansione del docu<br>In caso di firma olograf | variati rispetto alle info<br>strazione dell'azienda è<br>ore economico, esseno<br>rmento prodotto dal po<br>fa la disponibilità di tut | ormazioni recuperat<br>necessario scarica<br>lo residente all'este<br>rtale con apposizio<br>te le funzioni del sis | le dal Registro di Sisten<br>re il PDF della sottoscri<br>ro, non disponesse di fi<br>ne di firma olografa e u<br>stema è subordinata ad | na delle imprese.<br>izione, firmarlo digitai<br>îrma digitale, è possib<br>ina copia del documei<br>accettazione da parti | mente e riallegario.<br>ile allegare un pdf corrispondente<br>ta di identità del firmatario.<br>a di Intercent-ER. |
| 5 F                                                                                                    | irma Docun                                                                                                    | nento                                                                                                    |                                                                                                    |                                                                                                    |                                                                                                    |
|                                                                                                    |                                                                                                    |                                                                                                    |                                                                                                    |                                                                                                    |                                                                                                    |
| Scarica p                                                                                                    | df 🔎                                                                                                    |                                                                                                    |                                                                                                    |                                                                                                    |                                                                                                    |
| Filename:                                                                                                    | Sfogl                                                                                                    | ia                                                                                                    |                                                                                                    |                                                                                                    |                                                                                                    |
| Allega fi                                                                                                    | le DF                                                                                                    |                                                                                                    |                                                                                                    |                                                                                                    |                                                                                                    |
| Allega pdf della reg                                                                                                    | istrazione con firma olog                                                                                                    | rafa e copia del docui                                                                                              | mento di riconoscimento                                                                                                    |                                                                                                    |                                                                                                    |
| Modifica dati                                                                                                    | registrazione                                                                                                    |                                                                                                    |                                                                                                    |                                                                                                    | Completa registrazione                                                                                             |

Figure 16: SATER registration – upload file

Foreign Economic Operators not in possession of digital signature can insert a holographic signature and then upload a scan of the signed document. Please note that this option is available only if you declared not to be in possession of a digital signature in Step 3.

| Click Allega file 🔑 [Upload file                                                                                                    | <i>le]</i> to complete the upload of the document.                                                                                                    |
|----------------------------------------------------------------------------------------------------|----------------------------------------------------------------------------------------------------|
| Area Geografica         Azienda         Utento         Trattamento Dati           STEP 1         STEP 2         STEP 3         STEP 4                                                                                                    | Firma     Riepilogo       Image: Provide the second second |
| l dati inseriti risultano variati rispetto alle informazioni recuperate dal Registro di Siste.<br>Per completare la registrazione dell'azienda è necessario scaricare il PDF della sottosco.<br>Nel caso in cui l'operatore economico, essendo residente all'estero, non disponesse di<br>alla scansione del documento prodotto dal portale con apposizione di firma olografa e<br>In caso di firma olografa la disponibilità di tutte le funzioni del sistema è subordinata au | ema delle imprese.<br>crizione, firmarlo digitalmente e riallegarlo.<br>li firma digitale, è possibile allegare un pdl'corrispondente<br>e una copia del documento di identità del firmatario.<br>ad accettazione da parte di Intercent-ER.                                                                                                    |
| 5 Firma Documento                                                                                                    |                                                                                                    |
| Scarica pdf 💦 🦂                                                                                                    |                                                                                                    |
| C (Users) Sfoglia                                                                                                    |                                                                                                    |
| Allega por della registrazione con inma olografa e copia dei documento di riconoscimento<br>Modifica dati registrazione                                                                                                    | © Completa registrazione                                                                                                    |
| Figure17: SATER Registration – Upload file                                                                                                    | ,                                                                                                    |
| Once the file has been uploade                                                                                                    | ed. click Complete registration.                                                                                                    |

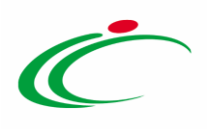

|                                                                                                    | R                                                                                                    | egistrazione                                                                | Operatore Econ                                                          | omico                                                     |                                                                                |
|----------------------------------------------------------------------------------------------------|----------------------------------------------------------------------------------------------------|-----------------------------------------------------------------------------|-------------------------------------------------------------------------|-----------------------------------------------------------|--------------------------------------------------------------------------------|
| Area Geografica                                                                                            | Azienda                                                                                                    | Utente                                                                      | Trattamento Dati                                                        | Firma                                                     | Riepilogo                                                                      |
| STEP 1                                                                                                    | STEP 2                                                                                                    | STEP 3                                                                      | STEP 4                                                                  | STEP 5                                                    | STEP 6                                                                         |
| Nel caso in cui l'op<br>allegare un pdf cor<br>una copia del docu<br>In caso di firma old<br>Intercent-ER. | eratore economico,<br>rrispondente alla sc<br>umento di identità o<br>ografa la disponibili<br>na Documento | essendo reside<br>ansione del docu<br>lel firmatario.<br>tà di tutte le fun | nte all'estero, non di<br>umento prodotto dal<br>izioni del sistema è s | sponesse di firma<br>portale con appo<br>ubordinata ad ac | a digitale, è possibile<br>sizione di firma olografa<br>cettazione da parte di |
| Allega file es                                                                                             | seguito corretta                                                                                            | amente                                                                      |                                                                         |                                                           |                                                                                |
|                                                                                                    |                                                                                                    |                                                                             | 1)                                                                      |                                                           |                                                                                |
| Modifica dati re                                                                                           | egistrazione                                                                                                | pleta registrazior                                                          | ne                                                                      |                                                           |                                                                                |

Figure 18: SATER Registration – Complete registration

At the end of the registration phase, the System generates an account for the Economic Operator. This consists of an "Access Code", a "User Name", and a "Password". These credentials are then sent to the user's email address and to the company's Certified Electronic Mail (PEC).

The System then generates a printable Recap of the information which was inserted during the registration procedure.

The credentials are effective immediately. However, if a holographic signature has been used instead of a digital one, the submitted registration will require a specific evaluation by Intercent-ER and, therefore, permissions could be temporarily limited.

#### Registrazione – [6] Riepilogo [Recap]

In this step the data inserted in the registration procedure are reported on a single page.

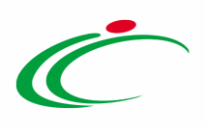

| Area Geografica | Azienda | Utente | Trattamento Dati | Firma  | Riepilogo |
|-----------------|---------|--------|------------------|--------|-----------|
| 💉 STEP 1        | STEP 2  | STEP 3 | STEP 4           | STEP 5 | STEP 6    |

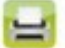

#### Registrazione riuscita con successo

| Scheda Riepilogo Registrazione al Portale    |                                   |
|----------------------------------------------|-----------------------------------|
| Ragione Sociale                              | Fornitore_Estero                  |
| Forma Giuridica                              | Società a responsabilità limitata |
| Indirizzo                                    | Route les foilles                 |
| Comune                                       | Marsiglia                         |
| Provincia                                    | Marsiglia                         |
| C.A.P.                                       | 13015                             |
| Stato                                        | Francia                           |
| Anno di Iscrizione alla CCIAA (formato aaaa) |                                   |
| Numero REA                                   |                                   |
| Della CCIAA di                               |                                   |
| Codice EORI                                  |                                   |
| Codice Fiscale Ditta                         | FRA-FR00152400500                 |
| Partita IVA                                  | FR00152400500                     |
| Telefono                                     | 06784259333                       |
| Fax                                          | 06784259333                       |
| E-Mail (PEC)                                 | .it                               |
| Informazioni utente                          |                                   |
| Nome                                         | MARIE                             |
| Cognome                                      | SOLEIL                            |
| Telefono 1                                   | 064872559                         |
| Telefono 2                                   |                                   |
| e-mail                                       | n geitis @affahlanden.it          |
| Qualifica                                    | IMPIEGATO                         |
| Codice Fiscale                               | SLLMRA80M08Z110Q                  |

Figure 19: SATER Registration - Recap

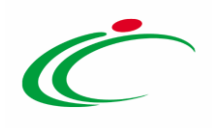

# 3. FIRST LOGIN AND CHANGE PASSWORD

### 3.1 Access to SATER

Connect to the SATER login page at <u>https://piattaformaintercenter.regione.emilia-romagna.it</u> and use the credentials received at the end of the registration procedure ("**Codice di accesso**" [*Access Code*], "**Nome utente**" [*User Name*], and "**Password**").

Centrale acquisti dell'Emilia-Romagna
Estata per lo sviluppo dei mercati telematici i nome
Area di accesso alla piattaforma di e-procurement di Intercent-ER
Area di accesso alla piattaforma di e-procurement di Intercent-ER
Area di accesso alla piattaforma di e-procurement di Intercent-ER
Area di accesso alla piattaforma di e-procurement di Intercent-ER
Area di accesso alla piattaforma di e-procurement di Intercent-ER
Area di accesso alla piattaforma di e-procurement di Intercent-ER
Area di accesso alla piattaforma di e-procurement di Intercent-ER
Area di accesso alla piattaforma di e-procurement di Intercent-ER
Secondo di accesso e Nome Utenta?
Biatidementacio Coderadi
Constructione Correstore
Secondo di accesso e Nome Utenta?
Accedia attenta Edera
Constructione Ederatione Ederation

Figure 20: Access SATER

At first access, the System shows a page called "Lista Attività" [Activity List]:

#### ATTENTION:

a) If a ceased user of an active economic operator inserts the credentials, the following message will be displayed "*L'utente risulta cessato. Per riattivare l'utente procedere con la registrazione.*".

In this case, click on "*Registrazione Operatore Economico*" and insert the requested information until the step number 3 "Utente"; then, click on the button "**Continua**". The command "**Riattiva Utente**" (Reactivate user) will be displayed.

b) If a ceased user of a ceased economic operator insert the credentials, the following message will be displayed: "*L'Operatore Economico risulta cessato, rivolgersi all'amministratore.*" (The economic operatore is ceased, please contact the system administrator).

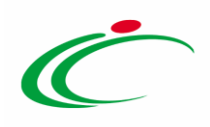

#### 3.2 Lista Attività [Activity List]

The Lista Attività [Activity List] reports possible alerts to be considered before starting to use SATER. These alerts are divided into:

- *Bloccanti [Binding]*: alerts concerning an activity that must be fulfilled before starting to use SATER;

- *Non Bloccanti [Non-Binding]*: alerts containing notifications, or information, that must be known by the user;

- *Release Notes*: alerts about SATER updates and new functions.

Click on the alert to continue with the required activity (if it is a Binding alert) or to consult the notification (in cases of Non-Binding Alerts and Release Notes).

| Lista At                                                                                                | tività                                                                                                    |                                                                                    |
|----------------------------------------------------------------------------------------------------|----------------------------------------------------------------------------------------------------|------------------------------------------------------------------------------------|
| Lista attivita<br>- La lista e<br>- Le attivit<br>- Se non v<br>- Procedei<br>- Dopo tal<br>- Per aprir | à Sistema Acquisti Telematici Emilia–Romagna – SATER<br>sottostante riporta tutte le attività alle quali bisogna prestare attenzione prima di entrare ne<br>la possono essere di semplice notifica oppure bloccanti.<br>iene svolta una attività bloccante non è possibile accedere all'applicazione.<br>re con prendere visione delle comunicazioni presenti nella lista, se bloccanti eseguire dopo<br>li azioni, il sistema consentirà l'accesso alle funzioni presenti sulla Piattaforma.<br>e un documento fare click sull'oggetto (es: Cambio password) | ell'applicazione.<br>l'apertura di ognuna, l'azione "Accettazione / Presa Visione' |
| <b>Legenda</b><br>Soccante                                                                              | Non Bloccante 💣 Aggiornamenti Sater                                                                                                    |                                                                                    |
| <u>Tipo Attività</u>                                                                                    | <u>Oqqetto</u>                                                                                                    |                                                                                    |
| ×                                                                                                    | Cambio Password                                                                                                    |                                                                                    |
| © <sup>®</sup>                                                                                          | Luglio 2018 – Novità sulla piattaforma di e-procurement per A breve verranno introdotte<br>nuove funzionalità.                                                                                                    |                                                                                    |
| $\Rightarrow$                                                                                           | Comunicazione                                                                                                    |                                                                                    |
| N. Righe: 3                                                                                             | > Continua                                                                                                    |                                                                                    |
| Figure 21.                                                                                              | Activity list                                                                                                    |                                                                                    |

#### First Login: Change Password

After your first Login, a Binding Alert (*"Cambio Password"*) will warn you to change your password. Click "*Cambio Password*" [*Change password*] and proceed to the following page:

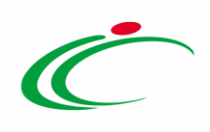

| Cambi   | o Password                    |                                        |                                                              |                                                  |                          |            |
|---------|-------------------------------|----------------------------------------|--------------------------------------------------------------|--------------------------------------------------|--------------------------|------------|
| 1       | CRITERI<br>DI<br>SICUREZZA    | Criterio 1                             | Criterio 2                                                   | Criterio 3                                       | Criterio 4               | Criterio 5 |
| Vecchia | Password:                     | Per poter invi<br>seguenti crite       | are la nuova  <br>eri:                                       | password bi                                      | sogna rispet             | tare i     |
| Nuova F | Password                      | Contiene a<br>Contiene a<br>Contiene a | Ilmeno <mark>8</mark> cara<br>Ilmeno 1 cara<br>Ilmeno 1 cara | atteri ( massi<br>atteri minusc<br>atteri maiusc | imo 12 )<br>coli<br>coli |            |
| Control | lo Password                   | Contiene a<br>Contiene a               | Ilmeno 0 cara<br>Ilmeno 1 nun                                | attere specia<br>neri                            | le                       |            |
| Conferm | na Pulisci<br>Change Password | V Criteri                              | non soddisfat                                                | tti 🗸                                            | Criteri Sodd             | isfatti    |

Fill in the *"Vecchia Password"* [Old Password] field with the password which was received by email. Then, in the *"Nuova Password"* [New Password] field, choose a new password which is compliant with the reported criteria: at least 8 characters, at least 1 lowercase letter, at least 1 uppercase letter, 0 special characters, and at least 1 number.

Repeat the new password in the "*Controllo Password*" [Control Password] field and click "*Conferma*" [Confirm].

## **3.3 Access SATER functions**

After setting up the new password, you can access the SATER functions. As stated before, if a holographic signature was used instead of a digital version in the registration procedure, permissions will be temporarily limited.

Therefore, until registration has been confirmed by Intercent-ER, only the "*Comunicazioni*" [*Communications*] function will be visible.

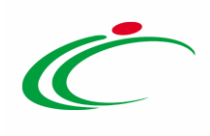

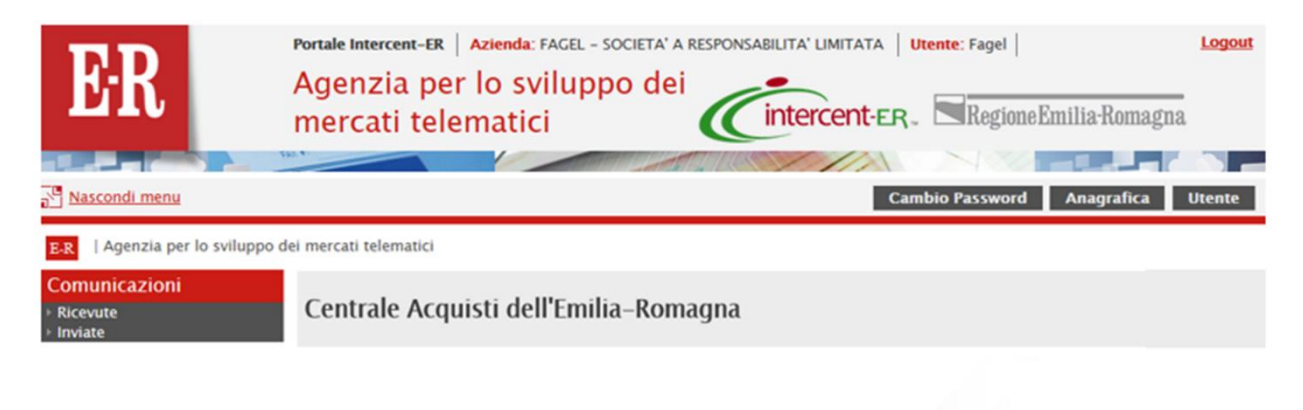

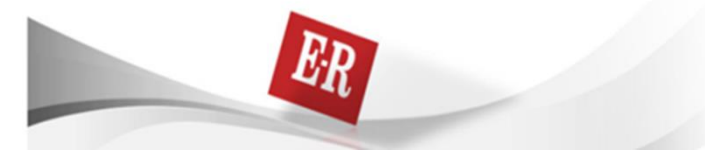

Figure 23: Functions available for users with limited permissions

Once your registration has been confirmed by Intercent-ER, you will be able to use all the functions available for your account profile.

## 3.4 Verification of registration

If you used a holographic signature in the registration procedure, you could receive an email from Intercent-ER, asking you to access SATER to consult the *"Comunicazione Verifica Registrazione"* [Verification of Registration communication]. If this occurs, access SATER, go to the Activity List, and click on the *"Comunicazione Verifica Registrazione"* alert to open it.

Lista Attività

| Lista attivita<br>La lista sotto<br>Le attività p<br>attività bloco<br>Cambio pas | à<br>ostante riporta tutte le attività alle quali bisogna prestare attenzione prima di entrare nell'applicazione.<br>iossono essere di semplice notifica per prendere visione oppure bloccanti. Se non viene svolta una<br>cante non è possibile accedere all'applicazione. Per aprire un documento fare click sull'oggetto (es:<br>sword) |
|-----------------------------------------------------------------------------------|----------------------------------------------------------------------------------------------------|
| Legenda                                                                           |                                                                                                    |
| 😂 Bloccante                                                                       | Non Bloccante                                                                                                    |
| Obbligatorio                                                                      | <u>Oggetto</u>                                                                                                    |
| <b></b>                                                                           | Comunicazione Verifica Registrazione                                                                                                    |
|                                                                                   | Continua                                                                                                    |

Figure 24: Verification of Registration

The communication detail page will appear:

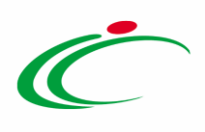

| Salva <u>Crea Risposta</u> <u>Star</u>                                                                                                    | mpa Esporta in xls                   | Elenco Risposte Chiu              | di                                               |                                                   |      |
|----------------------------------------------------------------------------------------------------|--------------------------------------|-----------------------------------|--------------------------------------------------|---------------------------------------------------|------|
| Dperatore<br>Anthony Rouge                                                                                                    | Titolo doc<br>Comunica<br>Registrazi | umento<br>zione Verifica<br>one   | Registro di Sistema<br>PI000661-18<br>Protocollo | Data<br>23/05/2018<br>11:39:11<br>Data Protocollo | Fase |
| Fournisseur<br>Route de Ruell 75000 Parigi Francia<br>Tei 3147524498 - Fax 33147524498<br>C.F. FRA-FR01234768XXX - P.IVA FR01<br>Legistro di Sistema di Riferimento<br>M000660-18<br>29getto | -<br>234768XXX                       |                                   |                                                  |                                                   |      |
| Rifiuto Verifica Registrazione Fornitore A                                                                                                    | Anthony Rouge                        |                                   |                                                  |                                                   |      |
| Testo della Comunicazione                                                                                                    |                                      |                                   |                                                  |                                                   |      |
| Ai fini della validazione della registrazio                                                                                                    | one, si richiede l'invio della doc   | umentazione indicata in allegato. |                                                  |                                                   |      |
| ista Allegati                                                                                                    |                                      |                                   |                                                  |                                                   |      |
| Descrizione                                                                                                    |                                      |                                   | Allegato                                         |                                                   |      |
|                                                                                                    |                                      |                                   |                                                  |                                                   |      |

Figure 25: Verification of Registration – Communication Contents

In the toolbar located at the top of the page, you will find a list of commands to manage the communication (Answer, Print, etc.).

#### **Modify Registration Data**

If Intercent-ER requests data integration, click on the <u>Crea Risposta</u> [*Answer*] command, as shown in the following screenshot.

| Comunicaz <del>ione (1)</del> ifica Registra                                                                                                    | zione                                                                                 |                                                  |                                                   |                 |
|----------------------------------------------------------------------------------------------------|---------------------------------------------------------------------------------------|--------------------------------------------------|---------------------------------------------------|-----------------|
| Salva Crea Risposta Stampa Esporta in xis<br>Operatore<br>Anthony Rouge                                                                                                    | Elenco Risposte Chiudi<br>Titolo documento<br>Comunicazione Verifica<br>Registrazione | Registro di Sistema<br>19000661-18<br>Protocollo | Data<br>23/05/2018<br>11:39:11<br>Data Protocollo | Fase<br>Inviato |
| Fournisseur<br>Route de Ruell 75000 Parigi Francia<br>Tel 33147524498 – Fax 33147524498 –<br>C.F. FRA-FR01234768XXX – P.IVA FR01234768XXX<br>Registro di Sistema<br>0000660-18<br>Oggetto |                                                                                       |                                                  |                                                   |                 |
| Rifiuto Verifica Registrazione Fornitore Anthony Rouge                                                                                                    |                                                                                       |                                                  |                                                   |                 |
| *Testo della Comunicazione<br>Al fini della validazione della registrazione, si richiede l'invio della e<br>ista Allocazti                                                                | documentazione indicata in allegato.                                                  |                                                  |                                                   |                 |
| Ista Anegati                                                                                                    |                                                                                       |                                                  |                                                   |                 |
| Descrizione                                                                                                    |                                                                                       | Allegato                                         |                                                   |                 |

Figure 26: Answer

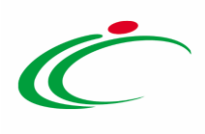

The following page displays the information inserted in the registration procedure.

In particular, the page is divided into two sections:

- Operatore Economico [Economic Operator]: provides company information.
- Dati Utente [User Data]: provides user information.

With the exception of the "**Codice Fiscale Ditta**" [Company Fiscal Code], it is possible to edit all the fields on the basis of the modifications requested by Intercent-ER.

| Salva Invia Chiudi                           |                                   |                   |                                     |  |
|----------------------------------------------|-----------------------------------|-------------------|-------------------------------------|--|
| * I campi obbligatori sono indicati da la    | abel in grassetto                 |                   |                                     |  |
| 2                                            |                                   |                   |                                     |  |
| Compilatore                                  | Registro di Sistema               | Data              | Stato                               |  |
| Anthony Kauge                                |                                   |                   | In lavorazione                      |  |
|                                              |                                   |                   |                                     |  |
| Scheda Operatore Economico                   |                                   |                   | ) <sup>1</sup>                      |  |
| *Ragione Sociale                             | *Forma Giuridica                  |                   |                                     |  |
| Fournisseur                                  | Società a responsabilità limitata | ~                 |                                     |  |
| *Indirizzo                                   | *Stato                            | "Città            |                                     |  |
| Route de Ruell                               | Francia                           | Parigi            |                                     |  |
| *Provincia                                   | *C.A.P.                           | 0                 |                                     |  |
| Parigi                                       | 75000                             | Seleziona l'icona | t di fianco per scegliere il comune |  |
| Anno di Iscrizione alla CCIAA (formato aaaa) | Numero REA                        | Della CCIAA di    |                                     |  |
|                                              |                                   |                   |                                     |  |
| *Codice Fiscale Ditta                        | *Partita IVA                      |                   |                                     |  |
| FRA-FR01234768xxx                            | FR01234768XXX                     |                   |                                     |  |
| *Telefono                                    | *Fax                              |                   |                                     |  |
| 3314752449                                   | 33147524498                       |                   |                                     |  |
| *E-Mail (PEC)                                |                                   |                   |                                     |  |
| Suppose to Self-Spec.                        | <u>61</u>                         |                   |                                     |  |
|                                              |                                   |                   |                                     |  |
| Informazioni utente                          |                                   |                   |                                     |  |
| "Nome                                        | "Cognome                          |                   |                                     |  |
| Anthony                                      | Rouge                             |                   |                                     |  |
| *Telefono 1                                  | Telefono 2                        |                   |                                     |  |
| An an anna an an an an an an an an an an     |                                   |                   |                                     |  |

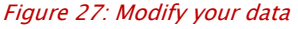

If you need to attach a document, click <u>Aggiungi Allegato</u> [*Upload File*]. In the new row, which is displayed in the table below, add a description of the document in the "**Descrizione**" field. Then, upload the proper file by using the a command.

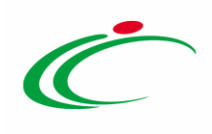

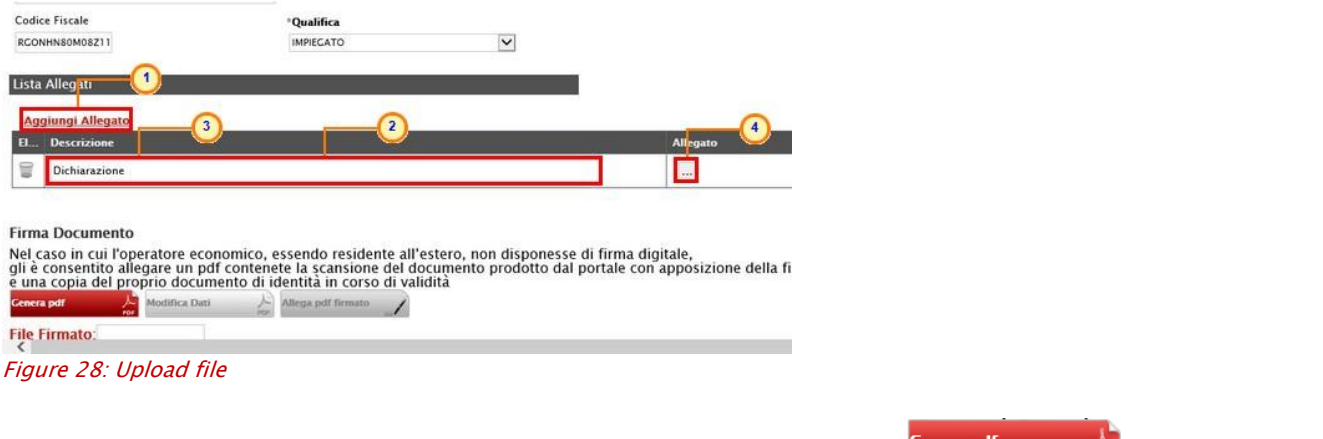

Once the requested modifications have been completed, click Genera pdf to generate a .pdf document containing the updated information.

| Firma Documento<br>Nel caso in cui l'o<br>gli è consentito al<br>e una copia del pr | tore economico,<br>are un pdf contene<br>prio documento di i | essendo residente a<br>ete la scansione del<br>dentità in corso di v | ull'estero, non disponesse di firma digitale,<br>documento prodotto dal portale con apposizione della firma olografa<br>validità                                                                                                    |
|-------------------------------------------------------------------------------------|--------------------------------------------------------------|----------------------------------------------------------------------|----------------------------------------------------------------------------------------------------|
| Cenera pdf                                                                          | Modifica Dati                                                | Allega pdf firmato                                                   | Construction of the second second s |
| File Firmato:                                                                       |                                                              |                                                                      |                                                                                                    |

*Figure 29: Generate .pdf document* 

Save the file on your PC, sign it (with either a digital or holographic signature), and upload the signed document by using the  $\frac{Allega pdf \text{ firmato }}{D}$  [*Upload the signed .pdf*] command.

Please note that if you use a holographic signature, you must also upload a copy of a valid identity document.

| Firma Docume                                           | nto                                                                   |                                                                                                |                                                                                                 |
|--------------------------------------------------------|-----------------------------------------------------------------------|------------------------------------------------------------------------------------------------|-------------------------------------------------------------------------------------------------|
| Nel caso in cui<br>gli è consentito<br>e una copia del | l'operatore economico<br>allegare un pdf conte<br>proprio documento d | , essendo residente all'este<br>nete la scansione del docun<br>i identità in corso di validità | 10on disponesse di firma digitale,<br>prodotto dal portale con apposizione della firma olografa |
| Genera pdf                                             | Modifica                                                              | Allega pdf firmato                                                                             | 2                                                                                               |
| File Firmato:                                          |                                                                       | 25                                                                                             |                                                                                                 |

*Figure 30: Upload signed pdf document* 

A message will confirm that the operation has been correctly completed. Click OK to close the message.

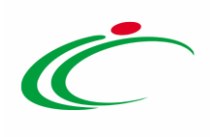

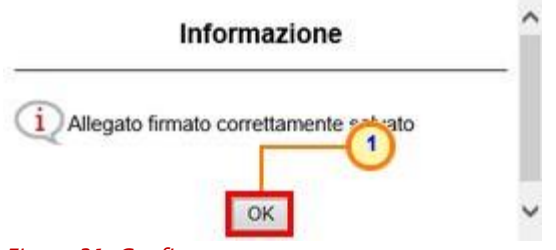

Figure 31: Confirm message

After uploading the .pdf file, the toolbar command <u>Invia</u> [*Send*], will be made available. Click <u>Invia</u> to send your updated registration request to Intercent-ER for further evaluation.

| Salva Invia Chiudi                                                                          |                                                                                            |                          |                |
|---------------------------------------------------------------------------------------------|--------------------------------------------------------------------------------------------|--------------------------|----------------|
| Compilatore                                                                                 | Registro di Sistema                                                                        | Data                     | Stato          |
| Anthony Rouge                                                                               |                                                                                            |                          | In lavorazione |
| Scheda Operatore Economico                                                                  |                                                                                            |                          |                |
| Scheda Operatore Economico<br>Ragione Sociale                                               | *Forma Giuridica                                                                           |                          |                |
| icheda Operatore Economico<br>Ragione Sociale<br>Fournisseur                                | * <b>Forma Giuridica</b><br>Società a responsabilità limitata                              |                          |                |
| icheda Operatore Economico<br>Ragione Sociale<br>Fournisseur<br>Indirizzo                   | *Forma Giuridica<br>Società a responsabilità limitata<br>*Stato                            | *Città                   |                |
| icheda Operatore Economico<br>Ragione Sociale<br>Fournisseur<br>Indirizzo<br>Route de Ruell | ° <b>Forma Giuridica</b><br>Società a responsabilità limitata<br>° <b>Stato</b><br>Francia | * <b>Città</b><br>Parigi |                |

A message will confirm that the operation has been correctly completed. Click OK to close the message.

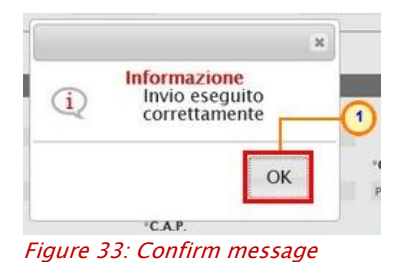

Before clicking *"Invia"*, it is still possible to modify the information contained in the .pdf document by using the *Modifica (Modify)* command. In this case, repeat the steps described in the section above.

| Firma Documento                                                                                                    |                                                                                                    |
|----------------------------------------------------------------------------------------------------|----------------------------------------------------------------------------------------------------|
| Nel caso in cui l'operatore economico, ess<br>gli è consentito allegare un pdf contenete<br>e una copia del proprio documento di identita | p residente all'estero, non disponesse di firma digitale,<br>Lansione del documento prodotto dal portale con apposizione della firma olografa<br>à in corso di validità |
| Genera pdf 🔬 🎢 Modifica                                                                                                    | Allega pdf firmato                                                                                                    |
| File Firmato:                                                                                                    |                                                                                                    |

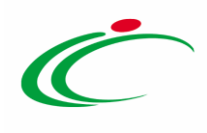

#### Figure 34: Modify again

Check the answer you sent by clicking the *Comunicationi [Communications]* function and then the *Inviate [Sent]* voice on the menu.

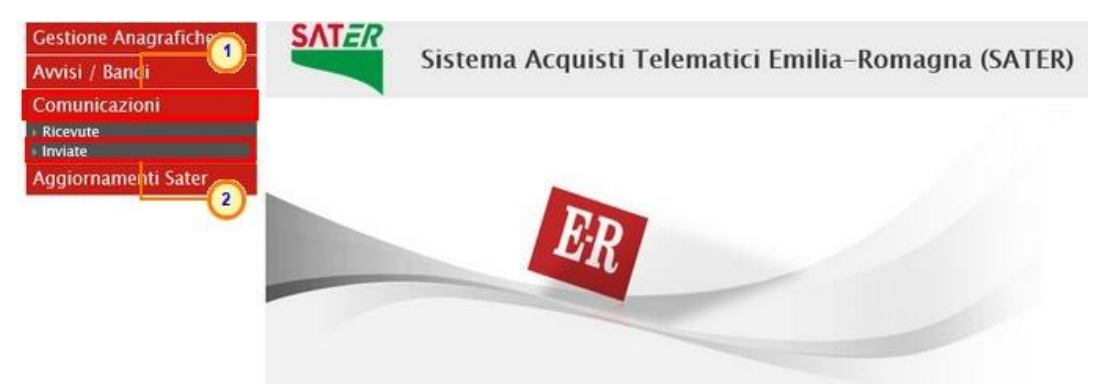

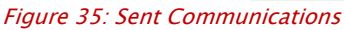

The following page lists all the Communications which have been sent. Use  $\stackrel{\rho}{\sim}$  to open a specific Communication and verify its contents.

| Comunicazioni   Inviate |                                   |                 |                                          |                                            |                                                       |            |       |  |
|-------------------------|-----------------------------------|-----------------|------------------------------------------|--------------------------------------------|-------------------------------------------------------|------------|-------|--|
| N. Righe:               | 2 Apre / Chiude l'area di ricerca | <u>Stampa E</u> | <u>sporta in xls Com</u> i<br>Data Invio | unicazioni inviate :<br><u>Registro Di</u> | <mark>scadute</mark><br><u>Registro Di</u><br>Sistema | Data Invio | Doc.  |  |
| P                       | Modifica Dati Registrazione       |                 | 23/05/2018                               | PI000662-18                                | Comunicazione<br>Pl000661-18                          | 23/05/2018 | P_Apr |  |
| \$                      | Modifica Dati Registrazione       |                 | 23/05/2018                               | PI000660-18                                | PI000659-18                                           | 23/05/2018 | PApr  |  |

Figure 36: List of sent Communications

#### **Registration Approved**

When Intercent-ER approves your registration request, you will receive the **Comunicazione Verifica Registrazione** [*Verified Registration Communication*]. This means that the registration has been successfully accomplished and no further activities are necessary by the user to complete the procedure.

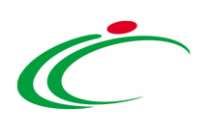

Comunicazione Verifica Registrazione

#### Salva <u>Stampa Esporta in xls</u> <u>Chiudi</u>

Operatore Anthony Rouge

Titolo documento Comunicazione Verifica Registrazione Registro di Sistema

PI000663-18

Protocollo

Data

23/05/2018 11:48:01

Data Protocollo

Fase Inviato

#### Intercent-ER| FIRST LOGIN AND CHANGE PASSWORD 25

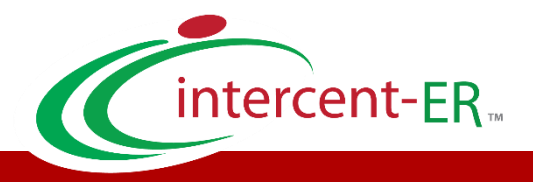

Intercent-ER - Agenzia per lo sviluppo dei mercati telematici Call Center: numero verde 800 810 799 - <u>info.intercenter@regione.emilia-romagna.it</u>